PEDOMAN PENGELOLAAN REPOSITORI KARYA AKHIR MAHASISWA PROGRAM DIPLOMA, SARJANA, MAGISTER, DAN DOKTOR UNIVERSITAS NEGERI JAKARTA

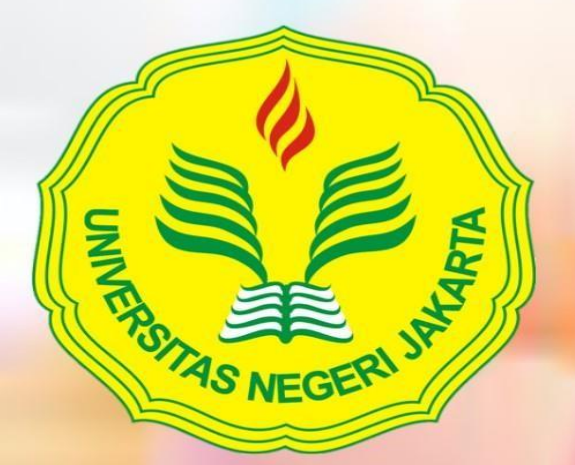

Wakil Rektor Bidang Akademik 2020

### KATA PENGANTAR

Salah satu bentuk akses terbuka terhadap karya ilmiah adalah repositori. Cara akses karya ilmiah melalui repositori ini disebut dengan cara *green road*, yang berarti penulis atau lembaga mengarsipkan atau mengunggah sendiri karya mereka untuk dapat diakses oleh publik. Kini banyak lembaga penelitian dan universitas yang mengembangkan repositori institusi, demikian halnya dengan Universitas Negeri Jakarta (UNJ).

Repositori UNJ sesuai dengan karakteristik repositori institusi, yakni: 1) lembaga yang mengembangkan, 2) berisi konten ilmiah, 3) bersifat kumulatif atau terus bertambah sejalan dengan waktu, dan 4) akses terbuka bagi masyarakat luas. Keikutsertaan UNJ mengembangkan repositori institusi akan memberikan banyak keuntungan, seperti dapat meningkatkan posisi UNJ, meningkatkan komunikasi ilmiah, menjadi sarana digitalisasi preservasi dokumen, menjadi wadah promosi dan diseminasi bagi dosen dan mahasiswa, serta wadah promosi bagi pendanaan penelitian. Disisi lain, UNJ tetap memiliki kepemilikan terhadap karya yang diunggah dalam repositori tersebut.

Pedoman pengelolaan repositori karya akhir mahasiswa program diploma, sarjana, magister, dan doktor ini pada hakikatnya berisi langkah-langkah pengunggahan mandiri karya akhir. Harapannya, mahasiswa dapat melakukan unggah mandiri karya akhir ke dalam repositori UNJ secara efisien.

Kami menyadari bahwa pedoman pengelolaan repositori karya akhir mahasiswa program diploma, sarjana, magister, dan doktor ini belum sempurna. Oleh karenanya, kami menunggu ide dan masukan untuk penyempurnaan pedoman pengelolaan repositori UNJ.

Jakarta, 27 Januari 2020 Wakil Rektor Bidang Akademik

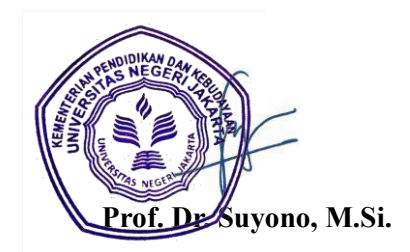

DAFTAR ISI

# KATA PENGANTAR i

DAFTAR ISI ii

SURAT KEPUTUSAN REKTOR UNJ

iii

# PEDOMAN PENGELOLAAN REPOSITORI KARYA AKHIR MAHASISWA PROGRAM DIPLOMA, SARJANA, MAGISTER, DAN 1 DOKTOR UNIVERSITAS NEGERI JAKARTA

| A. PENDAHULUAN                                | 1 |
|-----------------------------------------------|---|
| B. DASAR HUKUM PENGELOLAAN REPOSITORI         | 1 |
| C. TUJUAN PENGELOLAAN REPOSITORI              | 2 |
| D. PENGERTIAN UNGGAH MANDIRI KARYA AKHIR      | 2 |
| E. LANGKAH-LANGKAH UNGGAH MANDIRI KARYA AKHIR | 2 |
|                                               |   |

LAMPIRAN-LAMPIRAN LAMPIRAN 1. ALUR UNGGAH MANDIRI LAMPIRAN 2. BUKTI UNGGAH MANDIRI KARYA AKHIR

ii

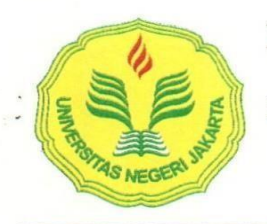

## KEMENTERIAN PENDIDIKAN DAN KEBUDAYAAN UNIVERSITAS NEGERI JAKARTA

Kampus Universitas Negeri Jakarta, Jalan Rawamangun Muka, Jakarta 13220 Telepon Rektor: 4893854, WR I: 4895130, WR II: 4893918, WR III: 4892926, WR IV: 4893982, Humas: 4898486 Laman www.unj.ac.id

#### KEPUTUSAN REKTOR UNIVERSITAS NEGERI JAKARTA NOMOR : 116.3/UN 39/PK.03.08/2020

#### TENTANG

#### PEDOMAN PENGELOLAAN REPOSITORI KARYA AKHIR MAHASISWA PROGRAM DIPLOMA, SARJANA, MAGISTER, DAN DOKTOR UNIVERSITAS NEGERI JAKARTA

#### REKTOR UNIVERSITAS NEGERI JAKARTA,

Menimbang

•

:

- a. bahwa karya ilmiah akhir mahasiswa merupakan karya ilmiah berupa tugas akhir, skripsi, tesis, dan disertasi dari mahasiswa Universitas Negeri Jakarta yang perlu dikelola, disimpan dan disebarluaskan dengan jangkauan lebih luas seiring perkembangan teknologi informasi dan komunikasi;
- b. bahwa penyebarluasan karya ilmiah tersebut dapat meningkatkan dampak pada pemanfaatan karya ilmiah bagi kepentingan masyarakat luas;
- c bahwa sebagai upaya menyebarluaskan karya ilmiah sivitas akademika di Universitas Negeri Jakarta, perlu pengembangan repositori institusi agar diketahui oleh masyarakat luas;
- d. bahwa berdasarkan pertimbangan dalam huruf a, huruf b, dan huruf c di atas, perlu ditetapkan dengan Keputusan Rektor Universitas Negeri Jakarta tentang Pedoman Pengelolaan Repositori Karya Akhir Mahasiswa Program Diploma, Sarjana, Magister, dan Doktor Universitas Negeri Jakarta;
- Mengingat
- Undang-Undang Republik Indonesia nomor 12 Tahun 2012 tentang Pendidikan Tinggi (Lembaran Negara Tahun 2012 nomor 158, Tambahan Lembaran Negara nomor 5336);
- Undang-Undang Republik Indonesia nomor 43 Tahun 2007 tentang Perpustakaan (Lembaran Negara Republik Indonesia Tahun 2007 Nomor 129, Tambahan Lembaran Negara Republik Indonesia Nomor 4774);
- Peraturan Pemerintah Republik Indonesia nomor 4 Tahun 2014 tentang Penyelenggaraan Pendidikan Tinggi dan Pengelolaan Perguruan Tinggi (Lembaran Negara Tahun 2012 Nomor 158, Tambahan Lembaran Negara Nomor 5336);

- Peraturan Menteri Pendidikan Nasional Nomor 17 Tahun 2010 tentang Pencegahan dan Penanggulangan Plagiat di Perguruan Tinggi;
- Peraturan Menteri Riset, Teknologi dan Pendidikan Tinggi Nomor 44 Tahun 2015 tentang Standar Nasional Pendidikan Tinggi (Berita Negara Republik Indonesia Tahun 2015 Nomor 1952) sebagaimana telah diubah dengan perubahan terakhir Peraturan Menteri Riset, Teknologi, dan Pendidikan Tinggi Nomor 50 Tahun 2018 (Berita Negara Republik Indonesia Tahun 2018 Nomor 1496);
- Peraturan Menteri Riset, Teknologi dan Pendidikan Tinggi Nomor 44 Tahun 2016 tentang Organisasi dan Tata Kerja Universitas Negeri Jakarta (Berita Negara Republik Indonesia tahun 2016 nomor 1205);
- Peraturan Menteri Riset, Teknologi, dan Pendidikan Tinggi Nomor 9 Tahun 2018 tentang Akreditasi Jurnal Ilmiah (Berita Negara Republik Indonesia Tahun 2018 Nomor 428);
- Peraturan Menteri Riset, Teknologi, dan Pendidikan Tinggi Nomor 42 Tahun 2018 tentang Statuta Universitas Negeri Jakarta (Berita Negara Republik Indonesia Tahun 2018 Nomor 1382);
- Keputusan Menteri Riset, Teknologi, dan Pendidikan Tinggi Nomor 32030/M/KP/2019 Tentang Pengangkatan Rektor Universitas Negeri Jakarta Periode Tahun 2019-2023;
- Keputusan Rektor Universitas Negeri Jakarta nomor 1723/SP/2015 tentang Pedoman Umum Pencegahan, Penanggulangan dan Pemberian Sanksi terhadap Tindak Plagiat Universitas Negeri Jakarta;

#### MEMUTUSKAN:

Menetapkan

: KEPUTUSAN REKTOR UNIVERSITAS NEGERI JAKARTA TENTANG PEDOMAN PENGELOLAAN REPOSITORI KARYA AKHIR MAHASISWA PROGRAM DIPLOMA, SARJANA, MAGISTER, DAN DOKTOR UNIVERSITAS NEGERI JAKARTA.

KESATU

: Menetapkan Pedoman Pengelolaan Repositori Karya Akhir Mahasiswa Program Diploma, Sarjana, Magister, dan Doktor Universitas Negeri Jakarta. KEDUA

: Keputusan ini berlaku sejak tanggal ditetapkan.

Ditetapkan di Jakarta pada tanggal 27 Januari 2020

REKTOR UNIVERSITAS NEGERI JAKARTA,

Tembusan:

Wakil Rektor;
 Dekan dan Direktur Pascasarjana;

3. Ketua Lembaga;

4. Kepala Biro;

5. Kepala UPT;

6. Kasubbag. Hukum dan Tatalaksana.

# PEDOMAN PENGELOLAAN REPOSITORI KARYA AKHIR MAHASISWA PROGRAM DIPLOMA, SARJANA, MAGISTER, DAN DOKTOR UNIVERSITAS NEGERI JAKARTA

#### A. PENDAHULUAN

Repositori karya akhir mahasiswa Universitas Negeri Jakarta (UNJ) merupakan wadah penyimpanan segala bentuk informasi karya akhir mahasiswa UNJ yang dituangkan dalam format naskah atau dokumen karya ilmiah, skripsi, tesis, dan disertasi. Konten repositori UNJ sebagian besar merupakan koleksi skripsi mahasiswa sarjana, tesis mahasiswa magister dan disertasi mahasiswa doktor. Repositori UNJ dapat diakses melalui alamat URL http://repository.unj.ac.id/.

Repositori tugas akhir ini dikelola oleh UPT Perpustakaan UNJ. Dikarenakan adanya kewajiban bagi mahasiswa yang akan menyelesaikan studinya untuk menyerahkan karya akhir dalam bentuk tugas akhir, skripsi, tesis dan disertasi (*hardcopy* dan *softcopy*) ke UPT Perpustakaan UNJ, maka UPT Perpustakaan UNJ membuat langkah baru dalam pelayanannya yaitu layanan unggah mandiri karya akhir mahasiswa. Layanan unggah mandiri karya akhir mahasiswa difasilitasi melalui <u>http://bit.ly/unggahmandiriUNJ</u>.

#### B. DASAR HUKUM PENGELOLAAN REPOSITORI

Dasar hukum pengelolaan repositori:

- 1. Undang-Undang Nomor: 12 tahun 2012 tentang Pendidikan Tinggi
- Permenristekdikti Nomer: 44 tahun 2015 tentang Standa Nasional Pendidikan Tinggi (SN Dikti)
- Permenristekdikti Nomer: 62 thun 2016 tentang Standar Pembelajaran dan Kemahasiswaan Pendidikan Tinggi

#### C. TUJUAN PENGELOLAAN REPOSITORI

Tujuan pengelolaan repositori:

- 1. Melakukan desiminasi tugas akhir, skripsi, tesis dan disertasi melalui Repositori Karya Akhir Mahasiswa
- 2. Memberikan kemudahan layanan penyerahan karya akhir mahasiswa kepada UPT Perpustakaan UNJ
- Meningkatkan rangking webometric UNJ dalam mencapai universitas bereputasi di Kawasan Asia

#### D. PENGERTIAN UNGGAH MANDIRI KARYA AKHIR

Unggah mandiri karya akhir adalah kegiatan mengunggah berkas karya akhir (*softcopy* tugas akhir/skripsi/tesis/disertasi) secara mandiri melalui perangkat lunak yang telah disediakan, yaitu repositori karya akhir mahasiswa UNJ. Kegiatan ini dapat dilakukan dimana saja selama ada data dan perangkat pendukung lainnya seperti komputer dan jaringan internet. Layanan unggah mandiri karya akhir mahasiswa disediakan untuk memberikan kemudahan bagi sivitas akademika dalam proses menyelesaikan administrasi akademik yang telah ditetapkan.

#### E. LANGKAH-LANGKAH UNGGAH MANDIRI KARYA AKHIR

Langkah-langkah yang dilakukan dalam unggah mandiri karya akhir mahasiswa dijelaskan dalam Panduan Unggah Mandiri. Panduan unggah mandiri karya akhir mahasiswa ini digunakan bagi mahasiswa sebagai pedoman untuk mengunggah karya akhir (tugas akhir/skipsi/tesis dan disertasi) secara mandiri di repositori UNJ. Langkah-langkah yang ditentukan dalam panduan ini harus cermat agar dalam proses unggah mandiri karya akhir tidak mengalami kendala.

Langkah-langkah dalam melakukan unggah mandiri karya akhir mahasiswa di repositori UNJ sebagai berikut:

 Membuat akun repositori untuk mendapatkan username dan password dengan cara mengisi formulir unggah mandiri pada menu Permintaan Akun Unggah Mandiri di <u>Welcome to repository - repository (unj.ac.id)</u> atau klik <u>http://bit.ly/unggahmandiriUNJ</u>. Akun repositori karya akhir mahasiswa akan dikirimkan melalui email yang terdaftar.

| Fc            | rmulir Pengajuan AKUN Repository                                                                                                    |
|---------------|----------------------------------------------------------------------------------------------------|
| Ur            | NJ                                                                                                    |
| Form<br>Tesis | ulir permohonan untuk Username dan Password Unggah Mandiri Karya akhir (Skripsi,<br>5, Disertasi, Tugas Akhir,/Karya Inovasi, Hasil Penelitian Dosen dan lain-lain) |
| * Rec         | uired                                                                                                    |
| Nam<br>Your   | answer                                                                                                    |
| Stat          | * su                                                                                                    |
| $\bigcirc$    | Mahasiswa                                                                                                    |
| $\bigcirc$    | Dosen                                                                                                    |
|               |                                                                                                    |

2. Setelah mendapat akun berupa Username dan Password, buka alamat URL http://repository.unj.ac.id/ melalui browser.

| )→ ୯ ଜ                                           | 🖲 🔏 repository unjacid                                                                                                    | ··· © ☆       | lin 🖸 🎯 |
|--------------------------------------------------|----------------------------------------------------------------------------------------------------|---------------|---------|
|                                                  | http://repository.unj.ac                                                                                                    | id/           |         |
| lome About Brov<br>anage deposits   Logged in as | Rima Safitri Safitri   Manago records   Profile   Saved searches   Roview   Admin   Edit page   Logout                                    |               | Sear    |
|                                                  | Welcome to repository                                                                                                    |               |         |
|                                                  | Welcome to repository. Click here to start customising this repository.                                                                   |               |         |
|                                                  | 🖸 Atom 🔂 RSS 1                                                                                                    | 1.0 🔯 RSS 2.0 |         |
|                                                  | Latest Additions                                                                                                    |               |         |
|                                                  | чтом полто акцион ко иле терновки у ні чле разк имаех.                                                                                    |               |         |
|                                                  | Search Repository.<br>Search the repository using a full range of fields. Use the search field at the top of the page for a quick search. |               |         |
|                                                  | Browse Repository                                                                                                    |               |         |
|                                                  | Browse the items in the repository by subject.                                                                                            |               |         |
|                                                  | About this Repository                                                                                                    |               |         |
|                                                  | More information about this site.                                                                                                    |               |         |
|                                                  | Repository Policies                                                                                                    |               |         |
|                                                  | Providy for use or material in this repository.                                                                                           |               |         |
|                                                  | repository supports OAI 2.0 with a base URL of http://repository.wsj.ac.id/opi/osi2                                                       |               |         |
| sitory is powered by EPrints 3 which             | is developed by the School of Electronics and Computer Science at the University of Southampton. More information and software credits.   |               | Constin |

3. Pilih menu **Login** untuk mengisi Username dan Password yang telah diberikan, kemudian klik **Login**.

| Logi                                              | n                                               |
|---------------------------------------------------|-------------------------------------------------|
| Please enter your username and password. If you h | nave forgotten your password, you may reset it. |
| Username:                                         | Klik                                            |
| Password:                                         | Login                                           |
| Note: you must have                               | cookies enabled.                                |

4. Setelah Login berhasil, Klik **Manage deposits**, kemudian klik **New Item** untuk menginput dan mengunggah file karya akhir.

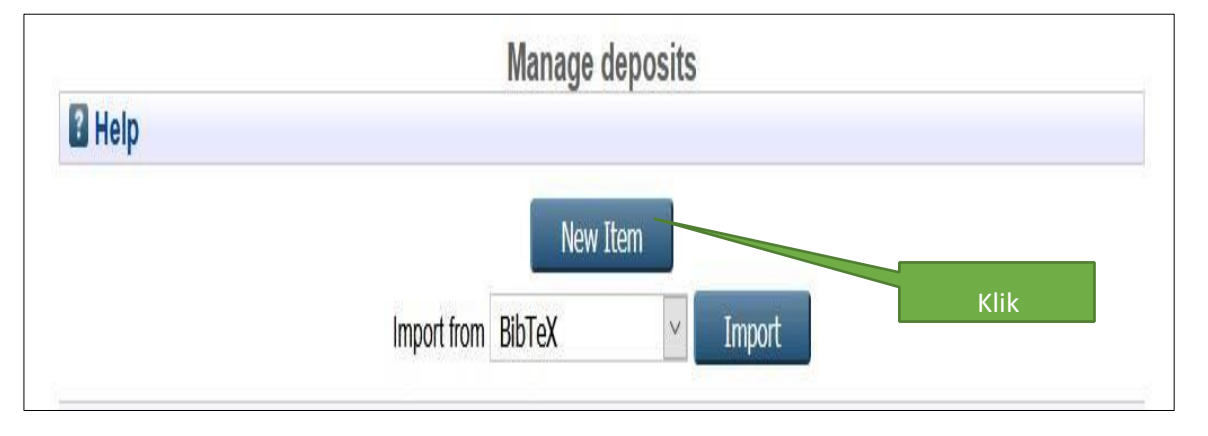

5. Pilih tipe koleksi Thesis Untuk mengunggah Karya Akhir (Tugas Akhir/Skripsi/Tesis/Disertasi), untuk tipe koleksi lain silahkan pilih *Item Type* yang sesuai, kemudian klik tombol Next >

|   | Edit item: Article #1031         Type       →       Upload       →       Details       →       Deposit                                                                  |
|---|----------------------------------------------------------------------------------------------------|
|   | Save and Return Cancel Next >                                                                                                    |
|   | tem Type 2. Klik 👔                                                                                                    |
| 0 | Article<br>An article in a journal, magazine, newspaper. Not necessarily peer-reviewed. May be an electronic-only medium, such as an<br>online journal or news website. |
| 0 | Book Section<br>A chapter or section in a book.                                                                                                    |
| 0 | A monograph                                                                                                    |
| 0 | A paper, p<br>been publication presentation given at a conference, workshop or other event. If the conference item has<br>then publication of "Article" instead.        |
| 0 | Abook or a conference volume.                                                                                                    |
| 0 | Thesis<br>A thesis or dissertation.                                                                                                    |
| 0 | A published patent. Do not include as yet unpublished patent applications.                                                                                              |
| 0 | Artefact<br>An artist's artefact or work product.                                                                                                    |
| 0 | Show/Exhibition<br>An artist's exhibition or site specific performance-based deposit.                                                                                   |
| 0 | Composition<br>A musical composition.                                                                                                    |
| 0 | Performance                                                                                                    |

6. Unggah file-file PDF Karya Akhir dengan mengklik tombol Browse.

|                                  | Type → U                              | Edit item: Thesis #1031<br>pload → Details → Subjects → Deposit                                     |
|----------------------------------|---------------------------------------|----------------------------------------------------------------------------------------------------|
|                                  | < Previous                            | Save and Return Cancel Next >                                                                       |
| Add a new docum                  | ent                                   |                                                                                                    |
| archive. You may then documents. | add additional files to the           | document (such as images for HTML files) or upload more files to create additional                  |
| You may wish to use th           | ne <u>SHERPA RoMEO</u> tool t         | to verify publisher policies before depositing.                                                     |
| You may wish to use th           | ne <u>SHERPA RoMEO</u> tool t<br>File | to verify publisher policies before depositing. From URL                                            |
| You may wish to use th           | ne <u>SHERPA RoMEO</u> tool t<br>File | to verify publisher policies before depositing. From URL Browse No file selected.                   |
| You may wish to use th           | ne <u>SHERPA RoMEO</u> tool t<br>File | to verify publisher policies before depositing. From URL Browse No file selected. No file selected. |

File yang diunggah terdiri dari:

| 1. File pertama adalah | : Cover, Abstrak, Lembar Pengesahan, Lembar Originalitas, |
|------------------------|-----------------------------------------------------------|
|                        | Surat Pernyataan Persetujuan Publikasi, Kata Pengantar    |
|                        | dan Daftar Isi.                                           |
|                        |                                                           |

- 3. File ketiga adalah : Bab 2 Landasan Teori
- 4. File keempat adalah : Bab 3 Metodologi
- 5. File kelima adalah : Bab 4 Hasil/Pembahasan
- 6. File keenam adalah : Bab 5 Kesimpulan dan Saran
- 7. File ketujuh adalah : Bab 6,7, 8 jika ada
- 8. File kedelapan adalah : Daftar Pustaka
- 9. File terakhir adalah : Lampiran dan Daftar Riwayat Hidup

Format Surat Pernyataan Persetujuan Publikasi dapat diunduh di <u>https://tinyurl.com/SuratPublikasiPerpustakaan</u>

Keterangan Rincian file unggah mandiri:

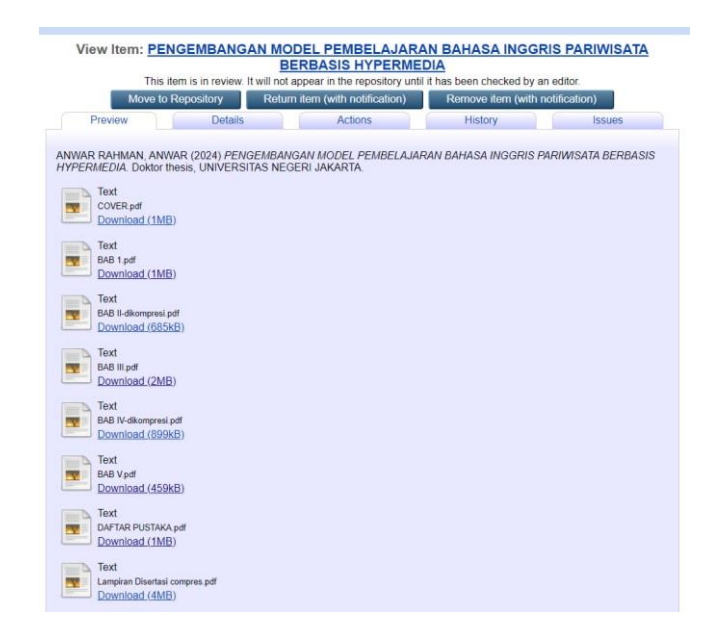

Semua **file PDF** yang diunggah harus diberikan **watermark** terlebih dahulu sebelum diunggah ke repositori. Panduan Watermark dapat dilihat pada *link* berikut ini :

http://repository.unj.ac.id/1390/1/PANDUAN%20MEMBUAT%20WATERMARK%20L OGO%20UNJ.pdf

|                                                                       | Ed<br>Type → Upload<br>< Previous S                           | it item: Thesis<br>→ Details →<br>ave and Return | s #1088<br>Subjects →<br>Cancel        | Deposit<br>Next >                        |                                                   |
|-----------------------------------------------------------------------|---------------------------------------------------------------|--------------------------------------------------|----------------------------------------|------------------------------------------|---------------------------------------------------|
| Add a new document                                                    |                                                               |                                                  |                                        |                                          | Klik                                              |
| To upload a document to th<br>archive. You may then add<br>documents. | is repository, click the Brow<br>additional files to the docu | vse button below to<br>ment (such as imag        | select the file ar<br>es for HTML file | nd the Upload butto<br>s) or upload more | on to upload it to the files to create additional |
| You may wish to use the SI                                            | <u>HERPA RoMEO</u> tool to veri                               | fy publisher policies                            | before depositi                        | ng.                                      |                                                   |
|                                                                       | File                                                          |                                                  |                                        | From URL                                 |                                                   |
|                                                                       | Brows                                                         | e No file select                                 | ed.                                    |                                          |                                                   |
| Text<br>Cover.pdf<br>28kB                                             |                                                               |                                                  |                                        |                                          |                                                   |
|                                                                       | File                                                          | e-file van                                       | g                                      |                                          | Show options 🖶                                    |
| Text<br>ABSTRAK.pdf<br>207kB                                          | tela                                                          | h diungga                                        | ah                                     | \$ <b>`</b>                              |                                                   |
|                                                                       |                                                               |                                                  |                                        |                                          | Show options 🛨                                    |
| Text<br>Daftar Isi.pdf<br>138kB                                       |                                                               |                                                  |                                        |                                          |                                                   |
|                                                                       |                                                               |                                                  |                                        |                                          | Show options 🛨                                    |
| Text<br>BAB I.pdf<br>278kB                                            |                                                               |                                                  |                                        |                                          |                                                   |
|                                                                       |                                                               |                                                  |                                        |                                          | Show options 🕂                                    |
| Text<br>BAB II.pdf<br>630kB                                           |                                                               |                                                  |                                        | \$.<br>\$                                |                                                   |

- 7. Jika semua *file* sudah diunggah, kemudian klik Next.
- 8. Mengisi informasi detil (Details) Karya Akhir, terdiri dari :
  - a. **Title**: Judul karya akhir (tugas akhir/skripsi/tesis/disertasi), ditulis dengan huruf kapital,

| ANALISIS KESALAHAN PENGGUNAAN UNGKAPAN SAMBUNG ~TA TOTAN,<br>~KA TO OMOU TO / ~KA TO OMOTTARA DAN ~KA ~NAI KA NO UCHINI | ^ |  |
|----------------------------------------------------------------------------------------------------|---|--|
| (Penelitian pada Mahasiswa Semester VI Tahun Akademik                                                                   | ~ |  |
| 2013/2014 Jurusan Bahasa Jepang Fakultas Bahasa dan Seni                                                                | 3 |  |

b. **Abstrak**: Abstrak karya akhir dalam Bahasa Indonesia dan Bahasa Inggris (dipisahkan dengan memakai tanda / simbol bintang (\*\*\*\*\*)

| Abstract                                                                                                    | ? |
|----------------------------------------------------------------------------------------------------|---|
| Dalam bahasa Jepang terdapat bermacam-macam ungkapan yang<br>memiliki fungsi serta arti yang hampir sama, sehingga<br>pembelajar asing mengalami kesulitan dalam menggunakan<br>ungkapan tersebut. Salah satu itu adalah ungkapan sambung<br>atau setsuzoku no hyougen yang menunjukkan kesamaan waktu<br>(doujisei). Hal ini melatarbelakangi penulis untuk melakukan<br>penelitian yaitu analisis kesalahan penggunaan ungkapan<br>sambung "~ta totan", "~ka to gmou to/~ka to gmottara" dan"<br>~ka ~nai ka no uchini". Penelitian ini bertujuan untuk<br>mengetahui tingkat kesalahan, jenis kesalahan, dan faktor<br>penyebab kesalahan dari mahasiswa semester VI tahun akademik |   |

 c. Thesis Type: Jenis karya akhir, pilih Diploma untuk D3, pilih Sarjana untuk S1, Master untuk S2 dan Doctoral untuk S3

| 🔾 Thesis Type                                       | 2 |
|-----------------------------------------------------|---|
| O Diploma                                           |   |
| <ul> <li>Sarjana</li> </ul>                         |   |
| <ul> <li>Post-Doctoral</li> <li>Doctoral</li> </ul> |   |

d. Thesis Name: Nama gelar, pilih Other

| O Thesis Name                                                        | 2 |
|----------------------------------------------------------------------|---|
| <ul> <li>MPhil</li> <li>PhD</li> <li>DPhil</li> <li>Other</li> </ul> |   |

e. Creators: Nama penulis, tulis Nama Lengkap dengan huruf kapital pada kolom Family Name, dan Tanda Titik di kolom Given Name

| Family Name           | Given Name / Initials | Email |  |
|-----------------------|-----------------------|-------|--|
| 1. LIA FATRA NURLAELA | -                     |       |  |
| 2.                    |                       |       |  |
| 3.                    |                       |       |  |
| 4.                    |                       |       |  |

 f. Contributors: diisi dengan nama Dosen Pembimbing 1 dan 2 atau Promotor dan Co-Promotor (diisi nama lengkap saja tanpa gelar akademik)

|    | Contribution   |   | Family Name       | Given Name / Initials | Email |  |
|----|----------------|---|-------------------|-----------------------|-------|--|
| 1. | Thesis advisor | ~ | Suherman          |                       |       |  |
| 2. | Thesis advisor | v | Gatot Nazir Ahmad | ].                    |       |  |
| 3. | UNSPECIFIED    | ~ |                   |                       |       |  |
| 4. | UNSPECIFIED    | v |                   |                       |       |  |

Pada kolom Contribution pilih Thesis advisor, sedangkan nama Dosen Pembimbing atau Promotor diisi di kolom Family Name, dan beri Tanda titik

(.) di kolom Given Name/Initials. Penulisan nama Dosen seperti contoh di gambar.

g. Divisions: Pilih Program Studi yang sesuai

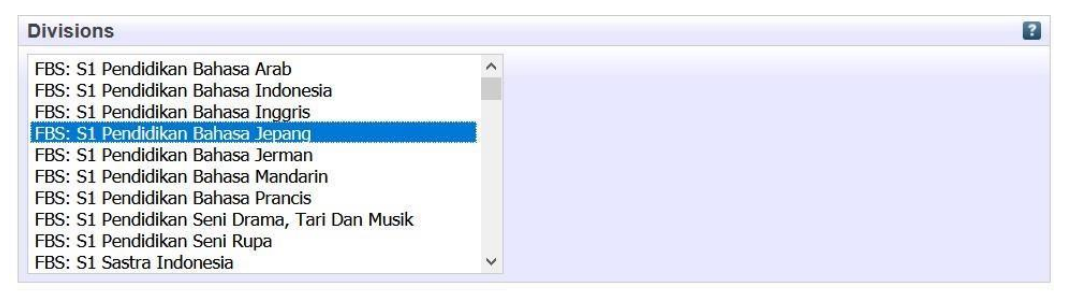

h. Publication Details: Pilih Published untuk Status, Isi tanggal publikasi sesuai tanggal kelulusan (untuk karya akhir mahasiswa), pilih Publication untuk Date Type, isi Institution dengan UNIVERSITAS NEGERI JAKARTA, Isi Departemen dengan nama fakultas dengan huruf kapital, misal: FAKULTAS BAHASA DAN SENI

| O Status:        | <ul> <li>Published</li> <li>In Press</li> <li>Submitted</li> <li>Unpublished</li> </ul> |  |
|------------------|-----------------------------------------------------------------------------------------|--|
| O Date:          | Year: 2014 Month: June V Day: 04 V                                                      |  |
| ODate Type:      | <ul> <li>Publication</li> <li>Submission</li> <li>Completion</li> </ul>                 |  |
| Official URL:    |                                                                                         |  |
| O Institution:   | UNIVERSITAS NEGERI JAKARTA                                                              |  |
| O Department:    | FAKULTAS BAHASA DAN SENI                                                                |  |
| Number of Pages: |                                                                                         |  |
| Related URLs:    | URL URL Type UNSPECIFIED                                                                |  |

i. Contact Email Address: diisi dengan alamat email yang terdaftar pada akun repositori

| ? |
|---|
|   |
|   |

j. Additional Information: informasi tambahan, diisi dengan nama Dosen Pembimbing
 1 dan 2, atau Promotor dan Co Promotor (nama lengkap dan gelar akademik). Setelah
 semua informasi publikasi telah diisi, kemudian klik Next

|              | 1). Prof. Dr. Zaenal Rafli, M.Pd. ;<br>2). Drs. Chakam Failasuf, M.Pd. |  |
|--------------|------------------------------------------------------------------------|--|
| Comments and | Suggestions                                                            |  |
|              | < Previous Save and Return Cancel Next >                               |  |

9. Menentukan subyek dari karya akhir dengan cara klik **add nama subyek**. Subyek bisa lebih

dari satu. Setelah selesai klik Next.

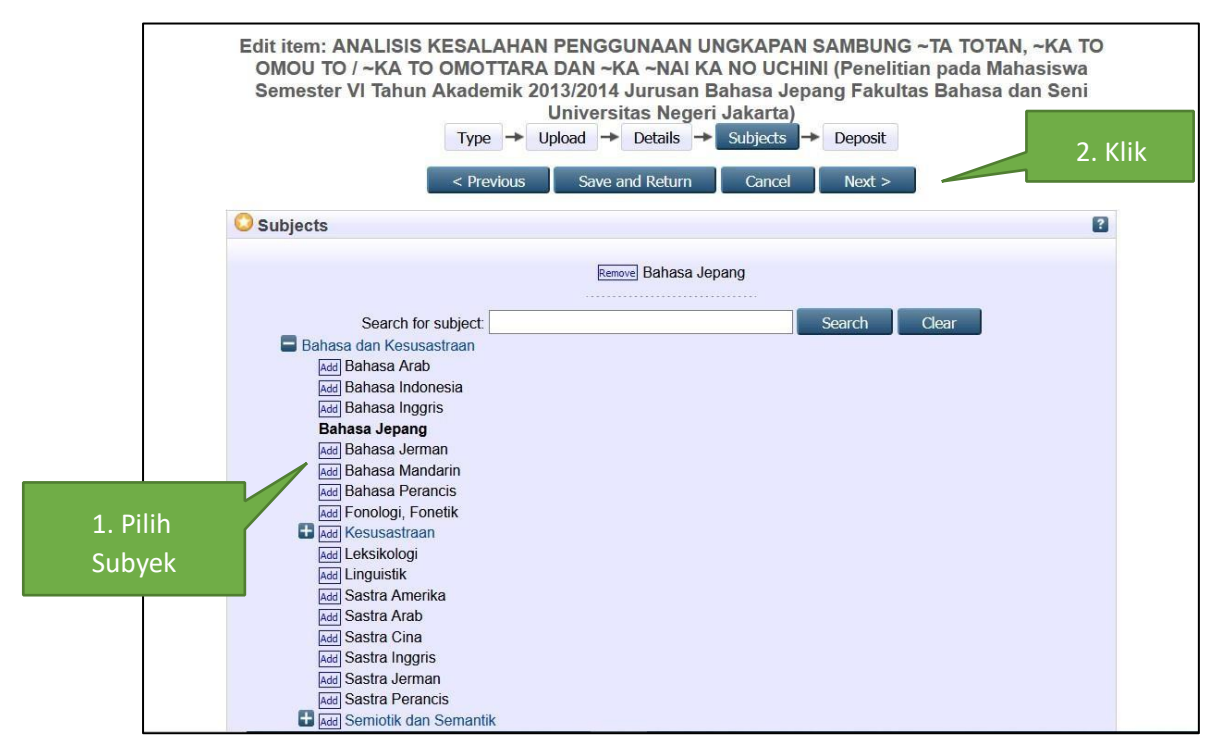

10. Langkah berikutnya adalah menyimpan semua file yang telah dimasukkan ke Repository dengan mengklik **Deposit Item Now**.

|                                                                                                    | -                                                            | i .                           | IFUAN                                                        |                                           | JAKAF                                                 | SIS                     |                                                 |                             | SAH TSANAWIYAH NEGERI 25                                                                                                    |
|----------------------------------------------------------------------------------------------------|--------------------------------------------------------------|-------------------------------|--------------------------------------------------------------|-------------------------------------------|-------------------------------------------------------|-------------------------|-------------------------------------------------|-----------------------------|----------------------------------------------------------------------------------------------------|
|                                                                                                    | Type                                                         | -                             | Upload                                                       | -                                         | Details                                               | -                       | Subjects                                        | -                           | Deposit                                                                                                    |
| repository the right to store the<br>intellectual property and I und<br>these files or metadata. (All a                          | hem and to n<br>derstand that<br>authors are u               | nake<br>t rep<br>irged        | them perr<br>ository doe<br>to promin                        | mane<br>es no<br>iently                   | ently availa<br>of assume<br>assert the               | able p<br>any<br>eir co | oublicly for t<br>responsibili<br>pyright on    | free c<br>ty if t<br>the ti | n-line. I declare that this material is my own<br>nere is any breach of copyright in distributing<br>le page of their work.) |
| For work being deposited I<br>bibliographic metadata that I<br>breach of convright that distri                                   | am archiving                                                 | oth<br>at r                   | er than its<br>epository)<br>or metad                        | is in                                     | hor: I here<br>the public                             | eby d<br>dom            | leclare that<br>nain. If this i                 | the c<br>is not             | ollection of files and associated the case, I accept full responsibility for any                                             |
| For work being deposited I<br>bibliographic metadata that I<br>breach of copyright that distri<br>Clicking on the deposit buttor | by someone<br>am archiving<br>ibuting these<br>n indicates y | oth<br>g at r<br>files        | er than its<br>epository)<br>or metada<br>greement           | s auti<br>is in<br>ata m<br>to th         | hor: I here<br>the public<br>hay entail.              | eby d<br>: dom          | leclare that<br>nain. If this i                 | the c<br>is not             | ollection of files and associated the case, I accept full responsibility for any                                             |
| For work being deposited I<br>bibliographic metadata that I<br>breach of copyright that distri<br>Clicking on the deposit button | by someone<br>am archiving<br>ibuting these<br>n indicates y | oth<br>a tr<br>files<br>our a | er than its<br>epository)<br>or metad<br>greement<br>Deposit | s auti<br>is in<br>ata m<br>to th<br>Item | hor: I here<br>the public<br>hay entail.<br>ese terms | eby d<br>: dom<br>:     | leclare that<br>hain. If this i<br>Gave for Lai | the c<br>is not             | ollection of files and associated<br>the case, I accept full responsibility for any                                          |

11. Tampilan hasil unggah mandiri karya akhir pada repository adalah sebagai berikut:

| Item has been dep    | posited.                            |                                     |                   |                                |                     |
|----------------------|-------------------------------------|-------------------------------------|-------------------|--------------------------------|---------------------|
|                      |                                     |                                     |                   |                                |                     |
| Your item will not a | appear on the public                | website a "Lit                      | has been checke   | ed by an editor.               |                     |
|                      |                                     |                                     |                   |                                |                     |
| Move to Re           | m is in review. It will pository Re | not appear in the<br>move item (wit | h notifical       | I it has been checked by an ed | litor.<br>lication) |
| Preview              | Details                             | A                                   | ctions            | History                        | Issues              |
| Туре                 |                                     |                                     |                   | Karva Akhir                    | Edit item           |
| .)]**                |                                     |                                     | _                 | horhacil                       | Care recim          |
| Item Type:           | Thesis                              |                                     |                   |                                |                     |
| Ilalaad              |                                     |                                     |                   | diunggan                       | e la a              |
| opidad               |                                     |                                     |                   |                                |                     |
| Document: Text       | Type: Text. Langu                   | age: English. V                     | isible to: Anyone | е.                             |                     |
|                      | e <u>onipolpu</u>                   |                                     |                   |                                |                     |
| Details              |                                     |                                     |                   |                                | Edit item           |
| Creators:            | Greaters                            | Email                               |                   |                                |                     |
|                      | LIA FATRA NURL                      | AELA, UNSPE                         | CIFIED            |                                |                     |
|                      |                                     |                                     |                   |                                |                     |

Data tersebut adalah data karya akhir yang disimpan (data deposit) dan telah divalidasi oleh **Dosen Pembimbing**, proses selanjutnya akan di-*review* oleh petugas UPT Perpustakaan.

- 12. Setelah data di-*review* oleh petugas kemudian akan diberikan notifikasi (pemberitahuan) melalui email, apakah data yang diunggah perlu perbaikan atau tidak. Bila ada perbaikan maka akan diberikan tenggat waktu maksimal 5 (lima) hari kerja.
- 13. Bila proses unggah mandiri karya akhir telah VALID, maka datanya akan ditampilkan (*live*) dalam pangkalan data Repositori UNJ, dan akan dibuatkan Bukti Surat Keterangan Unggah Mandiri. Bukti tersebut dicetak oleh mahasiswa dan dibubuhi tanda tangan basah oleh **Dosen Pembimbing** dan Koordinator Program Studi (tinta biru), satu salinan diberikan ke UPT Perpustakaan UNJ, Gedung UPT Perpustakaan lantai 2.

# LAMPIRAN-LAMPIRAN

## LAMPIRAN 1

# ALUR UNGGAH MANDIRI

# KARYA AKHIR MAHASISWA UNIVERSITAS NEGERI JAKARTA

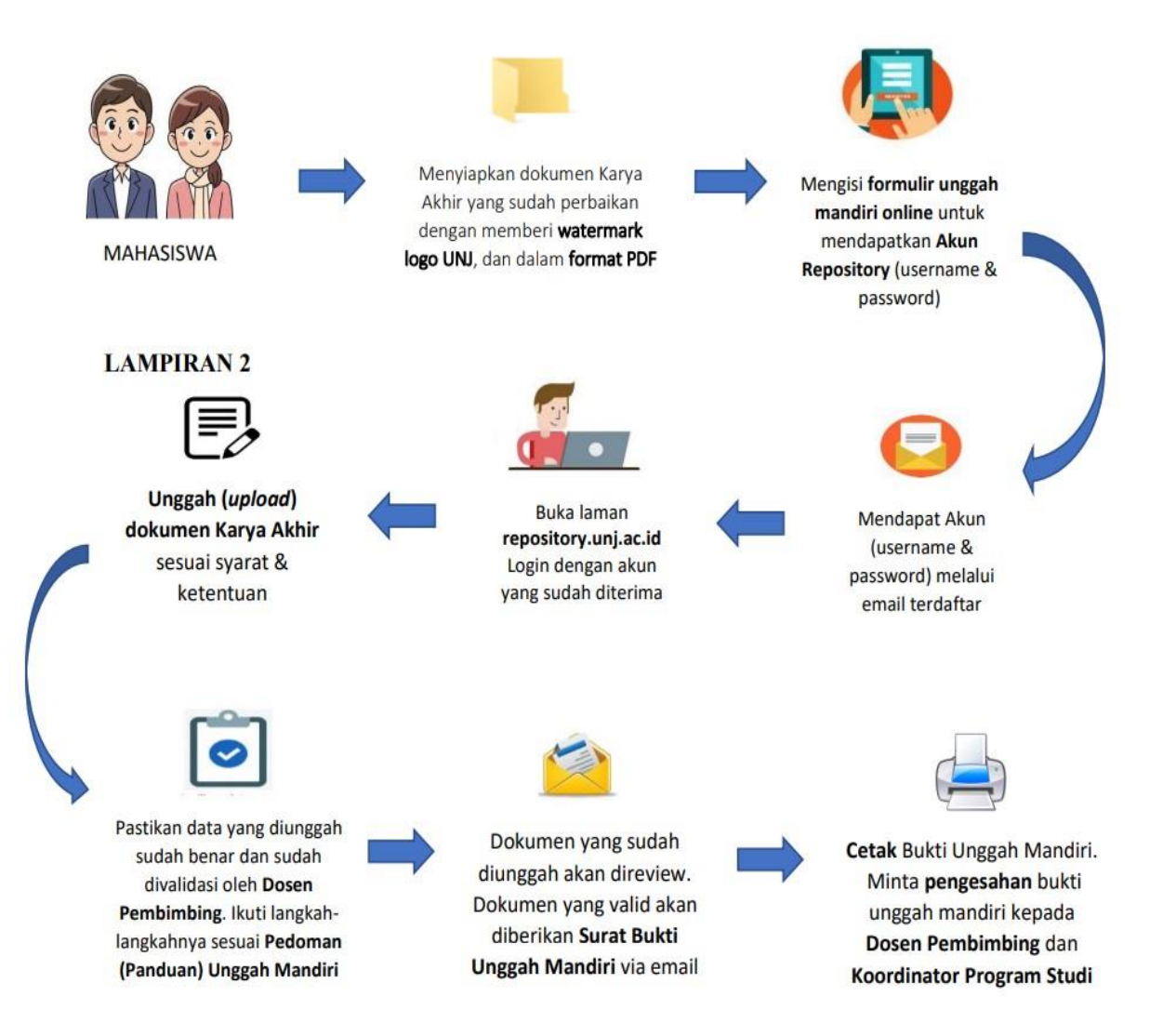

## LAMPIRAN 2

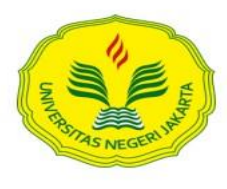

KEMENTERIAN PENDIDIKAN DAN KEBUDAYAAN UNIVERSITAS NEGERI JAKARTA **UPT PERPUSTAKAAN** Jalan Rawamangun Muka Jakarta 13220 Telepon/Faksimili: 021-4894221 Laman: <u>lib.unj.ac.id</u>

#### BUKTI UNGGAH MANDIRI KARYA AKHIR

| Yang bertanda tangan | n dibawah ini:                                                                  |
|----------------------|---------------------------------------------------------------------------------|
| Nama                 | : DIANI TIONA                                                                   |
| NIM                  | :                                                                               |
| Fakultas/Prodi       | : FPP/PSIKOLOGI                                                                 |
| Judul Karya Akhir    | : PENGARUH KONTROL DIRI TERHADAP PERILAKU<br>KONSUMTIF BELANJA ONLINE MAHASISWA |
| Bukti Unggah Mandi   | iri: http://repository.unj.ac.id/id/eprint/3057                                 |
| Tanggal review       | :                                                                               |
| Telah melakukan ung  | ggah mandiri karya akhir dengan data yang sudah valid.                          |

Dosen Pembimbing,

Pengunggah,

NIP.....

Diani Tiona NIM.....

Mengetahui, Koordinator Program Studi

NIP.....

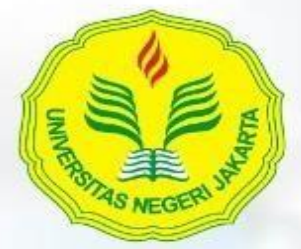

Wakil Rektor Bidang Akademik Gedung Rektorat - Lantai 3 Kampus A - UNJ Jl. Rawamangun Muka Jakarta 13270 Telp. +62 021 47860238 Email: wr1@unj.ac.id